# Transaction Droits de cité

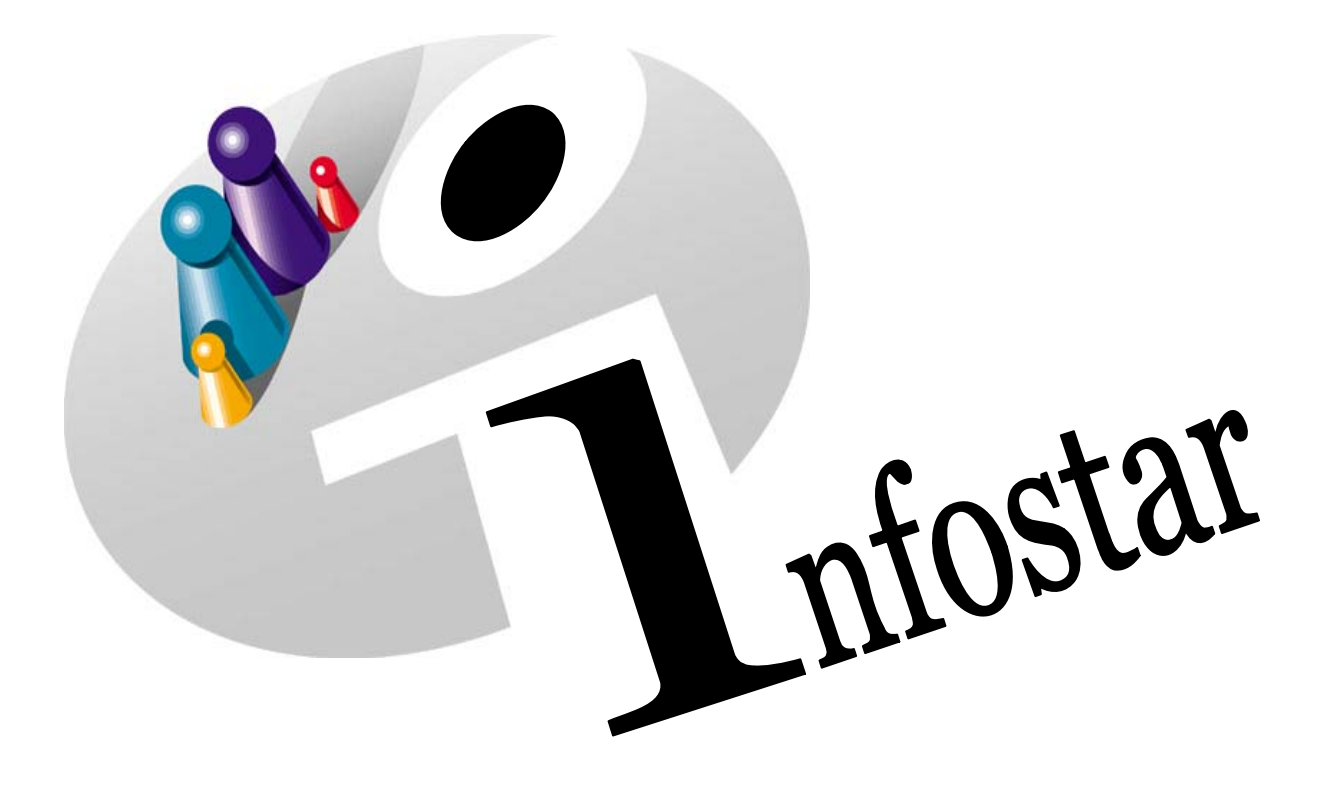

# Manuel d'utilisation du programme

Herausgegeben vom Bundesamt für Justiz Eidg. Amt für Zivilstandwesen Fachstelle INFOSTAR, 3003 Bern

Vertrieb via Internet: Homepage Infostar & Schulungsdokumentationen & Programmschulung http://www.infostar.admin.ch

Edité par l'Office fédéral de la justice Office fédéral de l'état civil Service INFOSTAR, 3003 Berne

Diffusion par Internet: Homepage Infostar & Formation & Programme http://www.infostar.admin.ch

Pubblicato dall'Ufficio federale di giustizia Ufficio federale dello stato civile Servizio INFOSTAR, 3003 Berna

Distribuzione via Internet: Homepage Infostar & Formazione & Programma http://www.infostar.admin.ch

#### Manuel d'utilisation du programme INFOSTAR

Copyright:

Office fédéral de la justice

Structure et contenu:

Traduction:

Petra-Virginia Bittel

Eliane Rossier

# Droits de cité

Q

# Contenu du module:

• Enregistrement d'un droit de cité

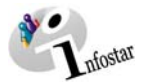

| 1. | Dro  | its de cité                                               | 5                                  |
|----|------|-----------------------------------------------------------|------------------------------------|
|    | 1.1. | Principes d'utilisation de la transaction Droits de cité  | 5                                  |
|    |      | Déroulement des masques pour la saisie d'un droit de cité | 6                                  |
|    |      | Procédé de saisie                                         | 6                                  |
|    | 1.2. | Droits de cité                                            | 7                                  |
|    |      | 1. Recherche d'une personne                               | 1                                  |
|    |      | 2. Droits de cité                                         | 8                                  |
|    | 1.3. | Domicile et lieu de residence                             | 9                                  |
|    | 1.4. | Droits de cite                                            | 10                                 |
|    |      | Limite d'un droit de cite                                 | Fehler! Textmarke nicht definiert. |
|    |      | Saisie d'un droit de cité                                 | 11                                 |
|    | 1.5. | Donnees complementaires a la transaction                  | 12                                 |
|    | 1.6. | Cloture de la transaction                                 | 13                                 |
| 2. | Env  | ois                                                       | 14                                 |
|    | 2.1. | Liste des envois relatifs à la transaction                | 14                                 |
| 3. | Rés  | umé / Aperçu des documents                                | 15                                 |
|    |      | Décisions judiciaires et administratives                  | 15                                 |
| 4. | Rés  | umé / Aperçu des communications                           | 16                                 |

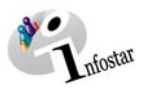

# 1. Droits de cité

# 1.1. Principes d'utilisation de la transaction Droits de cité

Pour accéder au masque **Transactions (ISR 0.01)**, cliquez sur la touche **Transactions** dans le **Menu d'accès (ISR 0.00)**:

|                       | oStar Geschä             | iftsfälle (ISR 0.01)                |                          |                           |               |  |  |
|-----------------------|--------------------------|-------------------------------------|--------------------------|---------------------------|---------------|--|--|
| Datei                 | Bearbeiten               | Geschäftsfall Sendungen ?           |                          |                           |               |  |  |
| Vous pouvez           | MA 📭                     |                                     |                          |                           |               |  |  |
| accéder à la          |                          | Geburt<br>Findelkind                |                          |                           |               |  |  |
| transaction           | zer                      | Adoption                            | Geschäftsfall            |                           |               |  |  |
| té en choisis-        |                          | Anerkennung                         | Person                   | Gehurt                    | Anerkennung   |  |  |
| sant le champ         | _                        | Kindsverhältnis                     |                          |                           |               |  |  |
| correspon-            | tzer-Nr.                 | Ehevorbereitung Ctrl+V              | Ehevorbereitung          | Eheschliessung            | Eheauflösung  |  |  |
| dant dans le          | tzername                 | Eheschliessung Ctrl+E               | Namenserklärung          | Tod                       | Dokumente     |  |  |
| menu <i>Tran-</i>     |                          | Eneaunosung                         |                          | · ·                       |               |  |  |
| sactions ou à         | ıngen —                  | Tod<br>Tod eiger upbekappten Percen |                          |                           | _             |  |  |
| ches de rac-          | -                        |                                     | 🔄 🕐 Eing:                | ang (                     | D Ausgang     |  |  |
| courci <i>Alt+F</i> . | -F. Verschollenerklärung |                                     |                          |                           |               |  |  |
|                       | häftsfall                | Namensänderung Ctrl+N               | Sendungen Nur d          | lie eigenen Sendungen     | Sendungen 🚽 🏘 |  |  |
| Se                    | ndungsart                | Burgerrechte Ctrl+B                 | Gelesen orlodi           | vladiata (nicht avladiata |               |  |  |
|                       |                          | Geschlechtsänderung                 |                          | ligte / mont eneuigte     |               |  |  |
|                       |                          | Dokumente                           |                          | DIS [15.11.               | 2004          |  |  |
| S                     | enduna Nu_               | Berichtigung,                       | Eingang erledigt         | aedruckt Sendund          | asart T       |  |  |
|                       | 18360 99.4               | Antwort auf eine Nachricht          | 23.08.2004               | Nachrich                  | nt b -        |  |  |
|                       | 18359 99.4               | Antwort auf eine Nachricht          | 23.08.2004               | Nachrich                  | nt o 🖳        |  |  |
|                       | 17136 99.4               | Antwort auf eine Nachricht          | 14.06.2004<br>14.06.2004 | Nachrich                  | nt o          |  |  |
|                       | 16606 99.4               | Antwort auf eine Nachricht          | 19.05.2004               | Nachrich                  | nt C          |  |  |
|                       |                          |                                     |                          |                           | • +           |  |  |
|                       | Erledigt                 | Detail Geschäftsfall                | Antworten V              | Veiterleiten Doku         | iment drucken |  |  |
|                       |                          |                                     |                          | TX91                      | 00 T          |  |  |
| ]                     |                          |                                     |                          |                           |               |  |  |

Schéma Q - 1: Transactions (ISR 0.01)

Vous accédez à la fenêtre **Droits de cité (ISR 16.1)** au moyen du menu **Transactions** ou des touches de raccourci **Ctrl+B**.

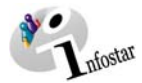

### Déroulement des masques pour la saisie d'un droit de cité

L'enregistrement d'un droit de cité est traité sur 4 masques.

| infostar / Bürgerrechte                                                                          | (ISR 16.1)                                         |                       | 8      |             |             |              | _ 0      |
|--------------------------------------------------------------------------------------------------|----------------------------------------------------|-----------------------|--------|-------------|-------------|--------------|----------|
| ei Bearbeiten Geschäft:                                                                          | fall Wechseln zu                                   | 2                     |        |             |             |              |          |
|                                                                                                  | : M Ar I                                           | 5 🖻 🖻 🧒 🗕             | ې 🗢    |             |             |              |          |
| Jeschäftsfall                                                                                    |                                                    |                       |        |             |             |              |          |
| Parenn                                                                                           |                                                    |                       |        |             |             |              |          |
| 15031, Gfeller, Mariar                                                                           | ine, led, Birchler,                                | Aktiv / abgeschlossen |        |             |             |              |          |
| geschieden seit 13.07<br>17. Juli 1970, Bern Bl<br>von Ostermundigen B<br>der Birchler, Daniela, | .2004<br>E<br>E, Muribei Bern<br>und des Birchler. | BE<br>Thomas          |        |             |             |              |          |
| STAR-P                                                                                           | dr. 15031                                          | Ereignisort /-Datum   |        |             |             |              |          |
| Bürgerrechte                                                                                     |                                                    |                       |        |             |             |              |          |
| GF-Art                                                                                           | Ereignis                                           | Heimatort             | Kanton | Gültig ab   | Gültig bis  | Erwerbsgrund |          |
| Eheauflösung                                                                                     | 13.07.2004                                         | Muri bei Bern         | BE     | 17.07.1970  | 31.12.9999  | Abstammung   |          |
| Person                                                                                           | 12.09.1996                                         | Muri bei Bern         | BE     | 17.07.1990  | 31.12.9999  | Abstammung   |          |
|                                                                                                  |                                                    | Ostermundigen         | BE     | 12.09.1996  | 31.12.9999  | Heirat       |          |
|                                                                                                  |                                                    |                       |        |             |             |              |          |
| •                                                                                                |                                                    |                       |        |             |             |              | <u>)</u> |
| Berichtigen I                                                                                    | öschen                                             |                       |        | B           | irgerrechte | Zusatzangab  | en       |
|                                                                                                  |                                                    |                       |        | *********** | T           | 20100        |          |

| 🔚 Infostar / Wohnsitz i                                                                                | und Aufenthalt (ISR 0.53)                                                                                                    | ×    |
|----------------------------------------------------------------------------------------------------|----------------------------------------------------------------------------------------------------|------|
| × P                                                                                                    | •                                                                                                    |      |
| Person                                                                                                 |                                                                                                    |      |
| 15031, Gfeller, M<br>geschieden seit 1<br>17. Juli 1970, Ber<br>von Ostermundige<br>der Birchler, Dani | aranne, etd. Bitchfer, Aktiv / abgeschlossen<br>13 07 2004<br>m BE<br>en BE, Mait bei Bern BE<br>eiela, und des Bitchfer, Thomas |      |
| Wohnsitz                                                                                               | Köniz                                                                                                    | BE ? |
| Zusatz                                                                                                 |                                                                                                    |      |
| Aufenthaltsort                                                                                         |                                                                                                    | 2    |
| Zusatz                                                                                                 |                                                                                                    |      |
|                                                                                                    |                                                                                                    |      |

Masque 1: Droits de cité (ISR 16.1)

| Masque 2: | Domicile et lieu de résidence (0.53) |  |
|-----------|--------------------------------------|--|
|           |                                      |  |

| /Infostar / Bürgerrechte                                                                                                    | (ISR 0.70)                                                                 |               |           |    |            |    |        |           |           |
|----------------------------------------------------------------------------------------------------|----------------------------------------------------------------------------|---------------|-----------|----|------------|----|--------|-----------|-----------|
| X 🕸 🔶 e                                                                                                    | •                                                                          |               |           |    |            |    |        |           |           |
| Geschäftsfall                                                                                                    | _                                                                          |               |           |    |            |    |        |           |           |
|                                                                                                    |                                                                            |               |           |    |            |    |        |           |           |
| Person                                                                                                    |                                                                            |               |           |    |            |    |        |           |           |
| 15031, Gfeller, Marian<br>geschieden seit 13.07.<br>17. Juli 1970, Bern BE<br>von Ostermundigen BE<br>der Birchler, Daniela, u | ne, led. Birchler, Al<br>2004<br>, Muri bei Bern BE<br>nd des Birchler, Th | div / abgesch | lossen    |    |            |    |        |           |           |
| Rinnerrechte                                                                                                    |                                                                            |               |           |    |            |    |        |           |           |
| Heimatort                                                                                                    | Muri bei Bern                                                              |               |           |    |            |    |        |           | BE ?      |
| Zusatz                                                                                                    |                                                                            |               |           |    |            |    |        |           |           |
| Ref. Familienregister                                                                                                    |                                                                            |               |           |    |            | _  |        |           |           |
| Erwerbsgrund                                                                                                    | Heirat                                                                     |               |           | •  |            | _  |        |           |           |
| Verlustgrund                                                                                                    | Entlassung au                                                              | s dem Bürger  | recht     | •  |            |    |        |           |           |
| Gültig ab                                                                                                    | 12.09.1996                                                                 | bis 15.05     | 9.2004    |    |            |    |        |           |           |
| Burgerrechte/Korp.                                                                                                    | E1 E2                                                                      | П 3           | F 4 1     | 5  | F 6        | 7  | □ 8    | F 9       | III 10    |
|                                                                                                    |                                                                            |               |           |    |            |    | Hinzuf | igen      | Entfernen |
| Heimatort                                                                                                    |                                                                            | Kanton        | Gültig ab |    | Gültig bis |    | Erw    | erbsgrund |           |
| Ostermundigen                                                                                                    |                                                                            | BE            | 17.07.19  | 70 | 31.12.995  | 19 | Abs    | tammung   |           |
| Muri bei Bern                                                                                                    |                                                                            | BE            | 12.09.19  | 36 | 31.12.999  | 9  | Heir   | at        |           |
| 4                                                                                                    |                                                                            |               |           |    |            |    |        |           |           |

| Infostar / Geschäftsfall Zusa | tzangaben (ISR 0.0 | 7)              | -     |                                | 2    |
|-------------------------------|--------------------|-----------------|-------|--------------------------------|------|
| Geschäftsfall                 |                    |                 |       |                                | _    |
| Ordnungsbegriff Amt           |                    | [               |       | Verfügung Berichtigung / Lösch | nung |
| Gerichts- und Verwaltungse    | ntscheid           |                 |       |                                |      |
| Datum Entscheid               | 15.09.2004         | Behörde Art     | Amt / | Behörde                        | -    |
| Behörde                       | Stadtrat           |                 | ,     |                                | 2    |
| Ort                           | Bern               |                 |       |                                | 2    |
| Anzeige                       |                    |                 |       |                                |      |
| Datum der Anzeige             |                    | Institution Art |       |                                | -    |
| Institution oder Person       |                    |                 |       |                                | 2    |
| Ort                           |                    |                 |       |                                | 2    |
| Eigenschaft                   |                    |                 |       |                                |      |
| Anmerkungen                   |                    |                 |       |                                | _    |
|                               |                    |                 |       |                                | *    |
|                               |                    |                 |       |                                |      |
|                               |                    |                 |       |                                | -    |

Masque 3: Droits de cité (ISR 0.70)

Masque 4: Données complémentaires à la transaction (0.07)

### Procédé de saisie

Pour enregistrer un droit de cité, les données d'état civil de la personne concernée doivent déjà être saisies dans le système. Si tel n'est pas le cas, il y a lieu de donner un mandat de ressaisie au lieu d'origine. Si la personne concernée est étrangère et ne figure pas dans le système, elle doit être saisie au lieu de l'événement.

**Important:** Pour que la date de transfert (x-1) puisse être inscrite dans le registre des familles, l'office du lieu de l'événement doit communiquer la date en question au lieu d'origine.

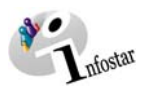

# 1.2. Droits de cité

#### 1. Recherche d'une personne

| Si Info<br>Datei                                                                                                    | fostar / Bürgerrechte (ISR 16.1)<br>Bearbeiten Geschäftsfall Wechseln zu ?                                                                                                    |               |
|----------------------------------------------------------------------------------------------------|----------------------------------------------------------------------------------------------------|---------------|
| Le bouton <i>Re-<br/>cherche d'une<br/>transaction</i> vous<br>permet de recher-<br>cher une transac-<br>tion insérée ou<br>clôturée. | häftsfall                                                                                                    |               |
| GF                                                                                                    | rgerrechte<br>FF-Art Ereignis Heimatort Ce bouton vous per-<br>met de rechercher la<br>personne.<br>Attention: Cette fonc-<br>tion ne peut être utili-<br>sée que lors du traite-<br>ment d'un nouveau<br>droit de cité. | erbsgrund     |
| В                                                                                                    | Berichtigen Löschen Bürgerrechte Z                                                                                                    | Lusatzangaben |
|                                                                                                    | TX9102                                                                                                    | !T            |

Schéma Q - 2: Droits de cité (ISR 16.1)

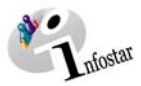

### 2. Droits de cité

|                                                                                                  |                                                       | :<br>5 🖻 🖻 🔜 👄                                                   | ⇒ 🛛                  |                                                      |                                                                    |                                              |
|--------------------------------------------------------------------------------------------------|-------------------------------------------------------|------------------------------------------------------------------|----------------------|------------------------------------------------------|--------------------------------------------------------------------|----------------------------------------------|
| eschäftsfall                                                                                     |                                                       |                                                                  |                      |                                                      |                                                                    |                                              |
| socialization                                                                                    |                                                       |                                                                  |                      |                                                      |                                                                    |                                              |
| erson                                                                                            |                                                       |                                                                  |                      |                                                      |                                                                    |                                              |
| 15031, Gfeller, Mariar<br>geschieden seit 13.07<br>17. Juli 1970, Bern Bl<br>von Ostermundigen B | nne, led. Birchler<br>7.2004<br>E<br>E, Muri bei Bern | , Aktiv / abgeschlossen<br>BE                                    |                      |                                                      |                                                                    |                                              |
| Ser Birchler, Daniela,                                                                           | Nr. 15031                                             | Ereignisort /-Datum                                              |                      |                                                      |                                                                    |                                              |
| irgerrechte                                                                                      |                                                       |                                                                  |                      |                                                      |                                                                    |                                              |
|                                                                                                  | Ereignis                                              | Heimatort                                                        | Kanton               | Gültig ab                                            | Gültig bis                                                         | Erwerbsgrund                                 |
| ≽F-Art                                                                                           |                                                       |                                                                  |                      |                                                      |                                                                    |                                              |
| ∂F-Art<br>Eheauflösung                                                                           | 13.07.2004                                            | Muribei Bern<br>Ostermundigen                                    | BE                   | 17.07.1970                                           | 31.12.9999                                                         | Abstammung                                   |
| ≌r-Art<br>Eheauflösung<br>Person                                                                 | 13.07.2004<br>12.09.1996                              | Muribei Bern<br>Ostermundigen<br>Muribei Bern<br>Ostermundigen   | BE<br>BE<br>BE<br>BE | 17.07.1970<br>12.09.1996<br>17.07.1970<br>12.09.1996 | 31.12.9999<br>31.12.9999<br>31.12.9999<br>31.12.9999<br>31.12.9999 | Abstammung<br>Heirat<br>Abstammung<br>Heirat |
| P-Art<br>Eheauflösung<br>Person                                                                  | 13.07.2004<br>12.09.1996                              | Muri bei Bern<br>Ostermundigen<br>Muri bei Bern<br>Ostermundigen | BE<br>BE<br>BE<br>BE | 17.07.1970<br>12.09.1996<br>17.07.1970<br>12.09.1996 | 31.12.9999<br>31.12.9999<br>31.12.9999<br>31.12.9999<br>31.12.9999 | Abstammung<br>Heirat<br>Abstammung<br>Heirat |
| P-Art<br>Eheauflösung<br>Person                                                                  | 13.07.2004<br>12.09.1996                              | Muri bei Bern<br>Ostermundigen<br>Muri bei Bern<br>Ostermundigen | 8E<br>8E<br>8E<br>8E | 17.07.1970<br>12.09.1996<br>17.07.1970<br>12.09.1996 | 31.12.9999<br>31.12.9999<br>31.12.9999<br>31.12.9999<br>31.12.9999 | Abstammung<br>Heirat<br>Abstammung<br>Heirat |
| F-Art<br>Eheauflösung<br>⊃erson                                                                  | 13.07.2004<br>12.09.1996                              | Muri bei Bern<br>Ostermundigen<br>Muri bei Bern<br>Ostermundigen | BE<br>BE<br>BE       | 17.07.1970<br>12.09.1996<br>17.07.1970<br>12.09.1996 | 31.12.9999<br>31.12.9999<br>31.12.9999<br>31.12.9999<br>31.12.9999 | Abstammung<br>Heirat<br>Abstammung<br>Heirat |

Schéma Q - 3: Droits de cité (ISR 16.1)

Dans la fenêtre **Droits de cité (ISR 16.1)**, <u>aucune</u> donnée ne peut être introduite après la recherche de la personne. Dans ce masque, l'enregistrement ne peut être réalisé qu'après l'inscription de la perte ou de l'acquisition d'un droit de cité.

Vous accédez au prochain masque au moyen du bouton Suivant.

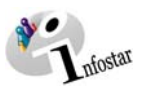

# 1.3. Domicile et lieu de résidence

| 🚟 Infostar / Wohnsitz un                                                                                      | nd Aufenthalt (ISR 0.53)                                                                                                    | ×   |
|----------------------------------------------------------------------------------------------------|----------------------------------------------------------------------------------------------------|-----|
| ★ 1                                                                                                    | <b>⇔</b>                                                                                                    |     |
| Person                                                                                                    |                                                                                                    |     |
| 15031, Gfeller, Mar<br>geschieden seit 13<br>17. Juli 1970, Bern<br>von Ostermundigen<br>der Birchler, Daniel | rianne, led. Birchler, Aktiv / abgeschlossen<br>3.07.2004<br>i BE<br>n BE, Muri bei Bern BE<br>ila, und des Birchler, Thomas |     |
| Wohnsitz                                                                                                    | Köniz                                                                                                    | E ? |
| Zusatz                                                                                                    |                                                                                                    |     |
| Aufenthaltsort                                                                                                |                                                                                                    | ?   |
| Zusatz                                                                                                    |                                                                                                    |     |

Schéma Q -4: Domicile et lieu de résidence (ISR 0.53)

Contrôlez et, le cas échéant, complétez les données relatives au domicile ou au lieu de résidence de la personne concernée.

Vous accédez au masque Droits de cité (ISR 0.70) par un clic de souris.

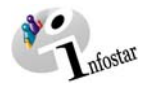

# 1.4. Droits de cité

# Limite d'un droit de cité

| 🎇 Infostar / Bürgerrechte (IS                                                                                                    | iR 0.70)                                                        |                        |            |            |                    | ×          |
|----------------------------------------------------------------------------------------------------|-----------------------------------------------------------------|------------------------|------------|------------|--------------------|------------|
| X  I≥  ←  →    Geschäftsfall                                                                                                    |                                                                 |                        |            |            |                    |            |
| 15031, Gfeller, Marianne,<br>geschieden seit 13.07.20<br>17. Juli 1970, Bern BE<br>von Ostermundigen BE, M<br>der Birchler, Daniela, und | led. Birchler, Ak<br>D4<br>Auri bei Bern BE<br>des Birchler, Th | tiv / abgeschl<br>omas | ossen      |            |                    |            |
| Bürgerrechte                                                                                                    |                                                                 |                        |            |            |                    |            |
| Heimatort                                                                                                    | Muri bei Bern                                                   |                        |            |            |                    | BE ?       |
| Zusatz                                                                                                    |                                                                 |                        |            |            |                    |            |
| Ref. Familienregister                                                                                                    |                                                                 |                        |            |            |                    |            |
| Erwerbsgrund                                                                                                    | Heirat                                                          |                        | •          |            |                    |            |
| Verlustgrund                                                                                                    | Entlassung aus                                                  | dem Bürgerr            | recht 💌    |            |                    |            |
| Gültig ab                                                                                                    | 12.09.1996                                                      | bis 15.09              | .2004      |            |                    |            |
| Burgerrechte/Korp.                                                                                                    | □ 1 □ 2                                                         | □ 3                    | □4 □5      | □6 □7      | □8 □9              | <b>1</b> 0 |
|                                                                                                    |                                                                 |                        |            |            | <u>H</u> inzufügen | Entfernen  |
| Heimatort                                                                                                    |                                                                 | Kanton                 | Gültig ab  | Gültig bis | Erwerbsgrund       |            |
| Ostermundigen                                                                                                    |                                                                 | BE                     | 17.07.1970 | 31.12.9999 | Abstammung         |            |
| Muri bei Bern                                                                                                    |                                                                 | BE                     | 12.09.1996 | 31.12.9999 | Heirat             |            |
| •                                                                                                    |                                                                 |                        |            |            |                    | Þ          |

Schéma Q - 5: Droits de cité (ISR 0.70)

Limitez les éventuels droits de cité en complétant les rubriques « *motif de la perte »* et « valable jusqu'au ». Cliquez sur la touche *Introduire*.

## Libération du droit de cité suisse

Si un citoyen suisse est libéré du droit de cité suisse, il lui sera attribué la nationalité étrangère avec le motif "Acquisition de par la loi".

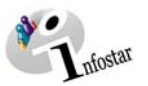

#### Saisie d'un droit de cité

| 🚟 Infostar / Bürgerrechte (I                       | SR 0.70)      |            |           |                 |              |        |                       |                 |                 |            | × |
|----------------------------------------------------|---------------|------------|-----------|-----------------|--------------|--------|-----------------------|-----------------|-----------------|------------|---|
| X № ⇔ ⇒                                            |               |            |           |                 |              |        |                       |                 |                 |            |   |
| Geschäftsfall                                      |               |            |           |                 |              |        |                       |                 |                 |            |   |
|                                                    |               |            |           |                 |              |        |                       |                 |                 |            |   |
| Person-                                            |               |            |           |                 |              |        |                       |                 |                 |            |   |
| 15031, Gfeller, Marianne                           | , led. Birchl | er, Aktiv  | //abgesch | lossen          |              |        |                       |                 |                 |            |   |
| geschieden seit 13.07.20<br>17. Juli 1970, Bern BE | 104           |            |           |                 |              |        |                       |                 |                 |            |   |
| von Ostermundigen BE, I                            | Muri bei Be   | rn BE      |           |                 |              |        |                       |                 |                 |            |   |
| der Birchier, Daniela, und                         | a des Birchi  | ier, i nor | nas       |                 |              |        |                       |                 |                 |            |   |
| Bürgerrechte                                       |               |            |           |                 |              |        |                       |                 |                 |            |   |
| Heimatort                                          | Bern          |            |           |                 |              |        |                       |                 |                 | BE         | ? |
| Zusatz                                             |               |            |           |                 |              |        |                       |                 |                 |            |   |
| Ref. Familienregister                              |               |            |           |                 |              |        |                       |                 |                 |            |   |
| Erwerbsgrund                                       | Einbürgei     | rung       |           |                 | •            |        |                       |                 |                 |            |   |
| Verlustgrund                                       |               |            |           |                 | •            |        |                       |                 |                 |            |   |
| Gültig ab                                          | 15.09.200     | 04 I       | bis 31.12 | 2.9999          |              |        |                       |                 |                 |            |   |
| Burgerrechte/Korp.                                 | <b>1</b>      | 2          | П 3       | □ 4             | □ 5          | □ 6    | □ 7                   | □ 8             | <b>9</b>        | <b>1</b> 0 |   |
|                                                    |               |            |           |                 |              |        |                       | <u>H</u> inzufü | igen            | Entferne   | n |
| Heimatort                                          |               |            | Kanton    | Gültig          | ab           | Gültig | bis                   | Erw             | erbsgrund       |            |   |
| Ostermundigen                                      |               |            | BE        | 17.07.          | 1970         | 31.12. | 9999                  | Abs             | tammung         |            |   |
| Muri bei Bern<br>Bern                              |               |            | BE        | 12.09.<br>15.09 | 1996<br>2004 | 15.09. | 2004<br>9999 <u>-</u> | Heir<br>Eint    | at<br>Jürgerung |            |   |
|                                                    |               |            |           |                 |              |        |                       |                 |                 |            | ► |

Schéma Q - 6: Droits de cité (ISR 0.70)

Pour saisir un nouveau droit de cité, indiquez le *lieu d'origine*, ainsi que le *motif d'acquisition* et remplissez la rubrique *valable dès le*. Activez le bouton *Introduire*.

Lorsqu'un droit de cité a été limité ou saisi, le lieu et la date de l'événement sont repris dans le masque **Droits de cité (ISR 16.1)**.

La transaction sera nouvellement utilisée pour la perte resp. pour l'acquisition d'un droit de cité, pour autant que le changement de droit de cité ne se situe pas dans le même arrondissement ECS et que les dates de la perte et de l'acquisition ne correspondent pas. Sinon, le traitement de la perte et de l'acquisition peut être effectué dans la même transaction.

Prenez garde au fait que les champs désignés en **lettres grasses** doivent obligatoirement être remplis.

Attention: Lorsque la transaction Droits de cité est clôturée, il n'est plus possible de supprimer un lieu d'origine erroné dans le masque **Droits de cité (ISR 0.70**) au moyen du bouton *Rectifier.* La transaction doit être supprimée. S'il existe des transactions plus récentes, le lieu d'origine erroné peut être effacé dans chaque transaction concernée au moyen de la transaction 32.

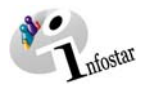

| 1.5. | Données | complémentaires | à la | transaction |
|------|---------|-----------------|------|-------------|
|------|---------|-----------------|------|-------------|

| 🊟 Infostar / Geschäftsfall Zusatza | ngaben (ISR 0.0 | 7)              |     |                     | ×              |
|------------------------------------|-----------------|-----------------|-----|---------------------|----------------|
| X № (⇒ ⇒                           |                 |                 |     |                     |                |
| Geschäftsfall                      |                 |                 |     |                     |                |
|                                    |                 |                 |     |                     |                |
|                                    |                 |                 |     |                     |                |
| Ordnungsbegriff Amt                |                 |                 |     | Verfügung Berichtig | ung / Löschung |
| ┌ Gerichts- und Verwaltungsents    | cheid ———       |                 |     |                     |                |
| Datum Entscheid                    | 15.09.2004      | Behörde Art     | Amt | / Behörde           | •              |
| Behörde                            | Gemeinderat     |                 |     |                     | ?              |
| Ort                                | Bern            |                 |     |                     | ?              |
| Anzeige                            |                 |                 |     |                     |                |
| Datum der Anzeige                  |                 | Institution Art |     |                     | -              |
| Institution oder Person            |                 |                 |     |                     | ?              |
| Ort                                |                 |                 |     |                     | ?              |
| Eigenschaft                        |                 |                 |     |                     |                |
| Annaduunnan                        | ,               |                 |     |                     |                |
| Anmerkungen                        |                 |                 |     |                     |                |
|                                    |                 |                 |     |                     |                |
|                                    |                 |                 |     |                     | -              |
|                                    |                 |                 |     |                     |                |

Schéma Q - 7: Données complémentaires à la transaction (ISR 0.07)

Inscrivez les données suivantes:

- Date de la décision
- Type d'autorité
- Autorité
- Lieu

Le champ Classement de l'office peut être utilisé selon les directives cantonales.

Cliquez sur le bouton Suivant.

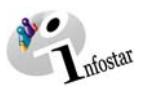

# 1.6. Clôture de la transaction

Actionnez le bouton *Clôturer* dans le masque **Droits de cité (ISR 16.1).** Vous accédez ainsi à la fenêtre Clôture de la transaction (ISR 0.08). Cliquez sur le bouton *Signature*.

| 8                    | 🖁 Infostar / GF abschliessen (IS                                                             | R 0.08)             |       |             |     |             |   |
|----------------------|----------------------------------------------------------------------------------------------|---------------------|-------|-------------|-----|-------------|---|
| Ĩ                    | <u>D</u> atei                                                                                |                     |       |             |     |             |   |
|                      | ×                                                                                            |                     |       |             |     |             |   |
|                      | Geschäftsfall<br>22469, Bürgerrechte, 15. Nov                                                | rember 2004, Eingeg | jeben |             |     |             |   |
|                      | Erfassung                                                                                    |                     |       |             |     |             |   |
|                      | GF-Art                                                                                       | Bürgerrechte        |       |             |     |             |   |
|                      | erstellt                                                                                     | 15.11.2004          | durch | Bittel      | Pet | ra-Virginia |   |
|                      | letztmals geändert                                                                           | 15.11.2004          | durch | Bittel      | Pet | ra-Virginia |   |
|                      | Status                                                                                       | Eingegeben          |       |             |     |             |   |
|                      | · · · · · · · · · · · · · · · · · · ·                                                        |                     |       |             |     |             |   |
| Er<br>ha<br>qu<br>pc | n tant que personne<br>abilitée à signer, cli-<br>lez sur ce bouton<br>pur clôturer la tran- | 15.11.2004<br>33801 |       | Bittel      | Pet | ra-Virginia |   |
| -                    |                                                                                              |                     | U     | nterschrift |     | 1           |   |
|                      |                                                                                              |                     |       |             |     | TX9102      | T |

Schéma Q -8: Clôture de la transaction (ISR 0.08)

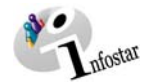

# 2. Envois

# 2.1. Liste des envois relatifs à la transaction

Actionnez le bouton *Envois* après la clôture de la transaction dans le masque **Droits de cité (ISR** 16.1).

| Quete<br>Control<br>G                                                                                                    | n fostar / Lin<br>ei Sendung<br>1 1 1 1 2 2<br>eschäftsfal<br>22469, Bür | ste Sendung<br>2<br>B<br>I<br>gerrechte, 16 | en Geschäftsfall (ISR 21.0 | 01)<br>/ abgeschlossen |             |                  |                 | _ D X      |
|----------------------------------------------------------------------------------------------------|--------------------------------------------------------------------------|---------------------------------------------|----------------------------|------------------------|-------------|------------------|-----------------|------------|
| L.                                                                                                    | iste der Sei<br>Nr.                                                      | ndungen<br>Formular                         |                            |                        | Datum Vorb. | Datum Erst.      | Letzter Druck E | I. Versand |
| Pour obtenir la l<br>des documents<br>voyer, cliquez s<br>touche <b>Proposi</b><br>dans la fenêtre<br><b>des envois rela</b> | 19810<br>à en-<br>ur la<br><b>itions</b><br>Liste<br>atifs à             | 0.9.1                                       | Mitteilung einer Bürge     | rrechtsänderung        | 15.11.2004  |                  |                 |            |
| la transaction (<br>21.01). Vérifiez<br>propositions.                                                                        | (ISR<br>les                                                              |                                             |                            |                        |             |                  |                 | <u>.</u>   |
|                                                                                                    |                                                                          | Detail                                      | Dokument erstellen         | Dokument Vorsc         | nau         | Alle selektieren | Alle dese       | lektieren  |
|                                                                                                    | Neue Na                                                                  | chricht                                     | Neues Dokument             | ⊻orschlager            |             | Senden / Drucker | 1 Sendung       | löschen    |
|                                                                                                    |                                                                          |                                             |                            |                        |             |                  | Sendungen       | 2          |
|                                                                                                    |                                                                          |                                             |                            |                        |             |                  | TX9104          | T          |

Schéma Q - 9: Liste des envois relatifs à la transaction (ISR 21.01)

Si des envois complémentaires doivent être effectués, ils doivent être établis au moyen des boutons *Nouveau document* et *Nouvel* avis. (La procédure pour établir un avis ou opérer un envoi est décrite dans le module C, à partir du chapitre 3.)

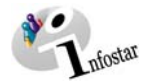

# 3. Résumé / Aperçu des documents

## Décisions judiciaires et administratives

| Document                                               | For-<br>mule | Etablissement dans la transaction |                       | Etablisse-<br>ment dans la | Etat des données                                                             |
|--------------------------------------------------------|--------------|-----------------------------------|-----------------------|----------------------------|------------------------------------------------------------------------------|
|                                                        |              | avant la clô-<br>ture             | après la clô-<br>ture | transaction<br>Document    |                                                                              |
| Communication d'une mo-<br>dification du droit de cité | 6.9.1        |                                   | Х                     |                            | Données d'état civil avant et au moment de la clôture de la transaction      |
| Fiche de contrôle Droits de cité                       | 6.99         | Х                                 | Х                     |                            | Toutes les données au moment de la saisie ou de la clôture de la transaction |

# 4. Résumé / Aperçu des communications

| Transaction         | <u>Numéro</u><br><u>de la for-</u><br><u>mule</u> | <u>Type de la formule</u>          | <u>Utilisation</u>                                                                      | <u>Dans Envois avant</u><br>la clôture de la<br><u>transaction</u> | <u>Dans Envois après</u><br>la clôture de la<br><u>transaction</u> |
|---------------------|---------------------------------------------------|------------------------------------|-----------------------------------------------------------------------------------------|--------------------------------------------------------------------|--------------------------------------------------------------------|
| Droits de cité      | 99.2                                              | Demande urgente de préci-<br>sions | Demande de précisions sur la transaction                                                | Х                                                                  |                                                                    |
| Droits de cité      | 99.3                                              | Communication                      | Communications électroniques à la place de<br>communications sous la forme de documents |                                                                    | Х                                                                  |
| Réception d'un avis | 99.4                                              | Réponse à un avis                  | Réponse à un avis                                                                       | Х                                                                  | Х                                                                  |